# PHÀN 1 Đăng ký tài khoản

#### Cài đặt ứng dụng

Quét mã QR, chọn ứng dụng tương ứng và cài đặt ứng dụng.

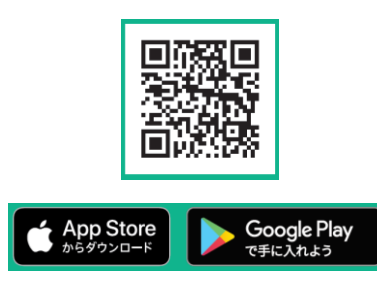

X Sau khi quét mã QR, trang giới thiệu ứng dụng "ruum" sẽ mở ra.

#### Okhởi động ứng dụng

Khởi động ứng dụng và nhấn theo thứ tự 「次へ」(chuyển tiếp)  $\rightarrow$  「ruumを利用する」(sử dụng "ruum").

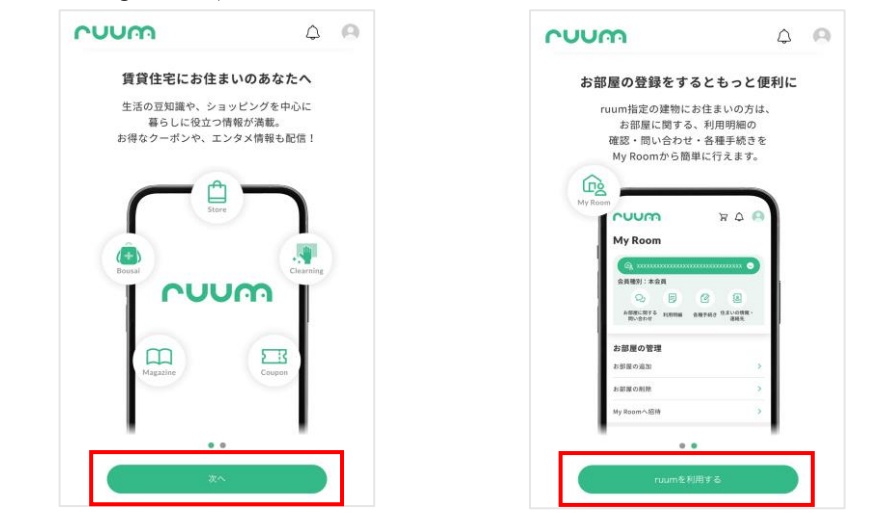

### 🚯 Truy cập màn hình đăng ký tài khoản mới

Chọn 「アカウント登録」 (đăng ký tài khoản), sau đó nhấn 「メールアドレス・電話番号で登録」 (đăng ký bằng email/số điện thoại).

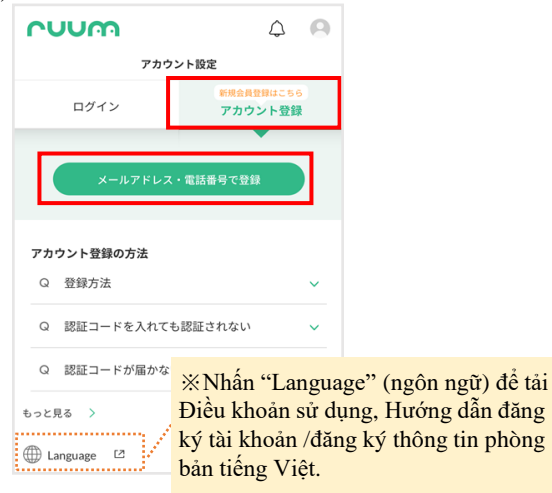

## **4**Đồng ý điều khoản hội viện

Đọc và kéo đến cuối mục "Điều khoản hội viên ruum", sau đó chon 「同意する」(đồng ý).

| ruum会員登<br>さい。  | 2録をされる前に、下記会員規約をご確認く†                          |
|-----------------|------------------------------------------------|
| 第1章 総           | 則                                              |
| 第1条(道           | 用関係)                                           |
| 1.本規約(<br>「当社」) | よ、大東建託パートナーズ株式会社(以下<br>いいいます。)が運営するruaum(以下「本サ |
| 2021年11月        | 38日制定                                          |
| 最後までお話          | 読みいただき、「同意する」へお進みください。                         |
|                 | 同意する                                           |
|                 | 回意しない                                          |

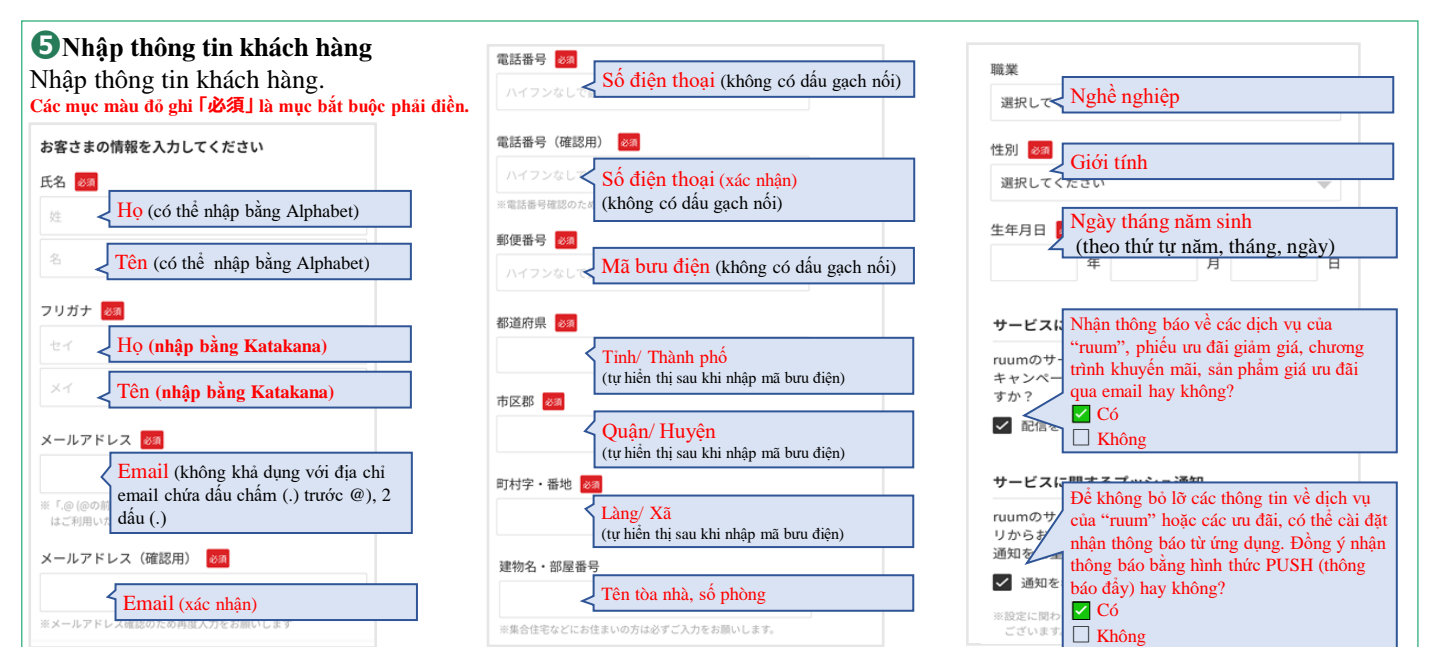

| アーニット price ing the company in in<br>忍証コードの送信方法 <u>8</u> 須                                                                                                    | nã xác nhận<br>xác nhậ<br>Sau khi<br>^] (chu                                                                                                    | ết lập mật khâu, chuyển đến mà<br>ận.<br>nhập thông tin cần thiết, nhấn 「術<br>uyển đến màn hình xác nhận).                                                                                                    | an hình<br>び Xác nhận<br>Xác nhận lại thông tin đã nhập. Nếu thôn<br>tin không có gì sai sót, nhấn 「登録」(đăn<br>kứ)                                                                                                    |
|----------------------------------------------------------------------------------------------------|----------------------------------------------------------------------------------------------------|----------------------------------------------------------------------------------------------------|----------------------------------------------------------------------------------------------------|
| <ul> <li>アカウントの登録は認証コードが必要で</li> <li>アボシュードの送信先を選</li> <li>              み方したメールアド             のようにたメールアド             へ方したメールアド             へ方したメールアド             へ方したメールアド             へ方したまでは、             、シカッとをも思いし             へ方したまでは、             、シカッと電話番号      </li> <li>             へ方したたメー             ぼぼ番号を選択された場合は         </li> <li>             へ方したたメー             信 (gtři dến đỉ nhập)             ※ Nếw dang cải             nhận email, bảy             email, bảy             email từ địa chi         </li> <li>             ヘカレたた寒         </li> </ul> <li>             のよう         <ul> <li>             へ方したたメー             ぼ (gtři đến đỉ nhập)             ※ Nếw dang cải             nhận email, bảy             email từ địa chi         </li> </ul> </li> | す。<br>がスワー<br>hoàn cần xác<br>Hãy chọn<br>nhận mã xác<br>i dăng ký hoặc thay<br>i viên.<br>ールアドレスへ送<br>ția chi Email đã<br>dặt chế độ chặn<br>cải đặt lại để nhận<br>"@ruum.me".<br>話番号へ送信<br>ện thoại đã<br>S sẽ được gửi đến | - ド         Nhập mật khẩu.           - ドを入力してくださ.         Khi đăng nhập ứng cản mật khẩu nên hã dụng mật khẩu nên hã dụng mật khẩu mà cỉ chấn sẽ không quên.           - ド 201         * Nhập 6-20 ký tự, bản, sẽ không quên.           - ド 201         * Nhập 6-20 ký tự, bản, sẽ không quên.           - ド 201         * Nhập 6-20 ký tự, bản, sẽ không thể nhập mật khủi với số điện thoại, email * Không thể sử dụng nhậc lãp lại mật kh với số điện thoại, email * Không thể lặp lại mật lần liên tiếp.           - ド (確認用)         * Không thể lặp lại mật lần liên tiếp.           - ド (確認用)         *           /*204         *           /*204         *           /*205         * | dụng<br>ây sử<br>chắc     生年月日       2000年01月01日     メール配備       x-ル配備     ・       bảo gồm     ・       thầu trùng<br>il.     ・       những ký     ・       tột ký tự 3     ・       r hận)     ・                                                                                                    |
| rường hợp chọn nhận ma<br>ing email<br>)-1 Kiểm tra mã xác nhậ<br>iy mã xác nhận được gửi tr<br>iy mã xác nhận được gửi tr<br>i unm] 認証コード発<br>行のお知らせ<br>S S S S S S S S S S S S S S S S S S S                                                                                                     | a xâc nhận<br>a xâc nhận<br>bằng<br>ận<br>9-2<br>ới email. Lấy n<br>điện t<br><sup>79%</sup><br>hận<br>ong 60 phút.<br>được email, nhấn 「認証コードを<br>an thoại đã nhập có sai sót khôn                                            | ng hợp chọn nhận mà xác<br>số điện thoại<br>Kiểm tra mã xác nhận<br>nã xác nhận được gửi tới tin<br>hoại di động.                                                                                                    | <ul> <li>C nhận</li> <li>W Nhập mã xác nhận</li> <li>Nhập mã xác nhận, sau đó nhấn 「認<br/>(xác nhận).</li> <li>2段階認証</li> <li>2段階認証</li> <li>3 → 4 → →</li> <li>3 → 2 → 3 → 4 → →</li> <li>3 → 2 → 3 → 4 → →</li> <li>3 → 2 → 3 → 4 → →</li> <li>3 → 2 → 3 → 4 → →</li> <li>3 → 2 → 3 → 4 → →</li> <li>3 → 2 → 3 → 4 → →</li> <li>3 → 2 → 3 → 4 → →</li> <li>3 → 2 → 3 → 4 → →</li> <li>3 → 2 → 3 → 4 → →</li> <li>3 → 2 → 3 → 4 → →</li> <li>3 → 2 → 3 → 4 → →</li> <li>3 → 4 → →</li> <li></li></ul> |
| * Kiem tra mục "Thư rac".                                                                                                    | nail.<br>lia chi "system@ruum me"                                                                                                    |                                                                                                    | xác nhận, hãy nhấn 「認証<br>コードを再送信」(gửi lại n                                                                                                    |

アカウント登録完了 < アカウント登録が完了しました。 登録いただいたメールアドレスに アカウント登録完了のメールを nuti Bắt đầu sử dụng ruum mà không đăng ký thông tin phòng

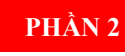

# PHÀN 2 Đăng ký thông tin phòng

Tiến hành bước tiếp theo "Đăng ký thông tin phòng".